# 非执业会员网上年检

# 操作说明

2017年6月

附件1

## 目 录

| <i>-</i> , | 登录方法     | 2 |
|------------|----------|---|
| <u> </u>   | 个人信息维护   | 3 |
| 三,         | 继续教育课时查询 | 3 |
| 四、         | 会费缴纳     | 3 |
| 五、         | 非执业年检信息  | 4 |

### 一、登录方法

1. 在浏览器地址栏键入:<u>http://www.shcpa.org.cn:6066/</u>

2. 在上海注协网站(<u>http://www.shcpa.org.cn/</u>)点击"非执业会员年检" 按钮

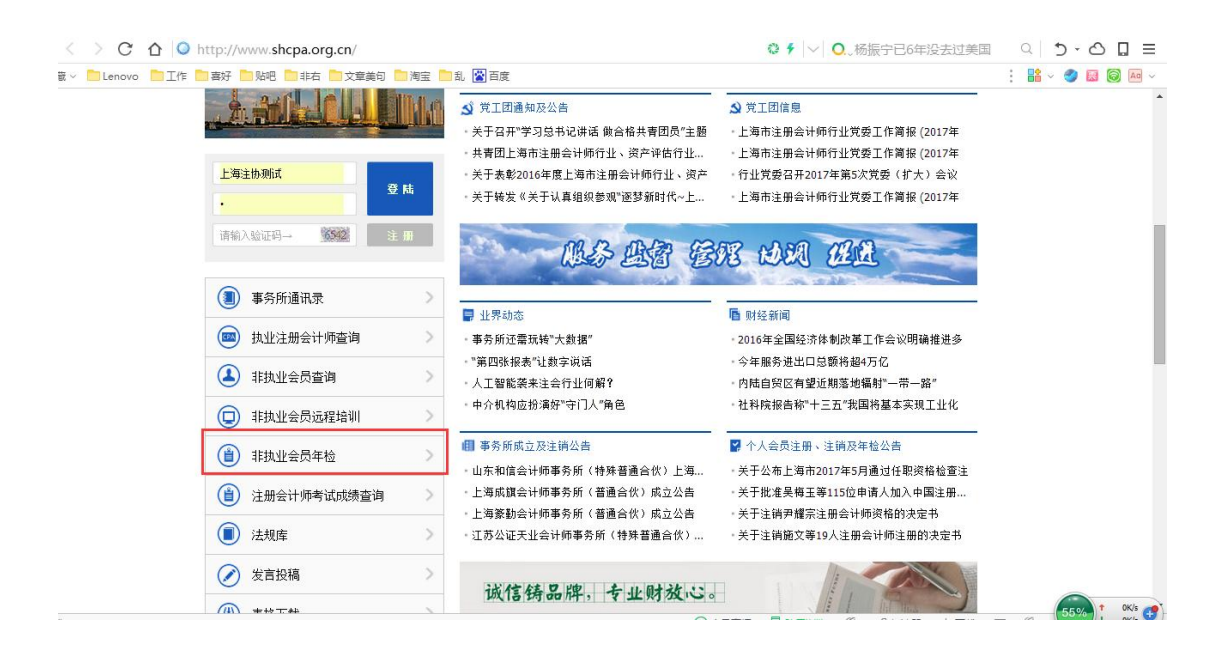

进入【上海市注册会计师协会公共服务平台】的登录界面,登录界面如下图:

|     | 公共服务平合            |  |
|-----|-------------------|--|
| 用户类 |                   |  |
| 用户  | 4:<br>马: 登录       |  |
|     | 非执业会员初始密码为身份证的后六位 |  |

用户类型:下拉选择"个人用户";

用户名: 非执业会员证号;

密码:初始密码为身份证号码后6位。

### 二、个人信息维护

进入上海市注册会计师协会公共服务平台的首页—>点击【个人信息】—> 点击【个人信息维护】—>【非执业会员信息】—>点击【修改】按钮可修改或补 充个人信息,需全面、真实、准确填写会员本人信息(手机号必须填写会员本人 手机号)。

| 上海市注册会                  | 计师协会公共服务平台                                                                                                    |                                                                                                    | 建同菌页 退出登录                                                                                                    |
|-------------------------|----------------------------------------------------------------------------------------------------|----------------------------------------------------------------------------------------------------|----------------------------------------------------------------------------------------------------|
| 首页 公文收文 个人信息            |                                                                                                    | and the second second se |                                                                                                    |
| , 您好! 今天是2017年06月13日 星期 | 8=                                                                                                    |                                                                                                    |                                                                                                    |
|                         | 非执业                                                                                                    | 会员信息                                                                                                    |                                                                                                    |
| 非执业信息 用户信息              |                                                                                                    |                                                                                                    |                                                                                                    |
|                         | () 编改 () 二 返 回                                                                                                    | □打印个人信息                                                                                                    |                                                                                                    |
| 人信息                     |                                                                                                    |                                                                                                    |                                                                                                    |
| 姓名                      |                                                                                                    | 会员证号                                                                                                    | the second second second second second second second second second second second second second second second s |
| 性形                      | 興                                                                                                    | 鼻份证号码                                                                                                    |                                                                                                    |
| 会员批准文号                  | Summer Barrier                                                                                                    | 全科合格证书/考核批准文号                                                                                                    | E                                                                                                    |
| 资格取得方式                  |                                                                                                    | 工作所在地                                                                                                    |                                                                                                    |
| 会员批准日期                  | STATE STATE                                                                                                    | 全科合楷年份                                                                                                    | 2005                                                                                                    |
| 人员状态                    | 启用                                                                                                    | 离退休标志                                                                                                    | 在职                                                                                                    |
| 曾用名                     |                                                                                                    | 旧证书编号                                                                                                    |                                                                                                    |
| 出生日期                    | And and a second second s | 民族                                                                                                    | 汉族                                                                                                    |
| 政治面貌                    | 中国共产党                                                                                                    | 此政编码                                                                                                    | 2004-00                                                                                                    |
| 通讯地址                    | A Press Tableson P. R. D. P. C.                                                                                                    | 联系电话                                                                                                    |                                                                                                    |
| 电子邮箱                    | man Marine Countries.                                                                                                    | 記称導級                                                                                                    | 无                                                                                                    |
| 学历                      |                                                                                                    | 学位                                                                                                    |                                                                                                    |
| 所学专业                    |                                                                                                    | 毕业院校                                                                                                    |                                                                                                    |
| 外语程度                    |                                                                                                    | 户口所在地                                                                                                    |                                                                                                    |
| 工作单位                    | C Daniel Linearch Const                                                                                                    | 单位性质                                                                                                    | 企业公司                                                                                                    |
| 毛机岛                     |                                                                                                    | 所属协会                                                                                                    | 上海市注册会计的协会                                                                                                    |

#### 三、继续教育课时查询

进入上海市注册会计师协会公共服务平台的首页—>点击【个人信息】—> 点击【继续教育】,查询已修学时数。

| 上海市       | 币注册     | 会计师协会公共                                                                                                    | 服务平台 | (Share |      |
|-----------|---------|----------------------------------------------------------------------------------------------------|------|--------|------|
| 首页 公文收文   | 个人信息    | The supervised in the local division of the supervised in the supervised in the supe |      |        |      |
| """",您好!今 | 个人信息维护  | 期二                                                                                                    |      |        |      |
| 继续教育情况    | 继续救育    |                                                                                                    |      |        |      |
| 年度♣       | 会募缴纳    | 用户ID                                                                                                    | 学时数  | 是否通过   | 考试成绩 |
|           | 非执业年检信息 |                                                                                                    | 没有数据 |        |      |

#### 四、会费缴纳

进入上海市注册会计师协会公共服务平台的首页—>点击【个人信息】—> 点击【会费缴纳】—>点击【本年会费缴纳】按钮—>进入易宝支付平台界面。

| 上                                                 | the second second second second second second second second second second second second second second second se |
|---------------------------------------------------|----------------------------------------------------------------------------------------------------|
| 首贞 公文放文 个人信息 ———————————————————————————————————— |                                                                                                    |
| 10000 ,您好!今 <sub>个人信息继护</sub> 那二                  |                                                                                                    |
| 本年会费缴纳 🔮 z 继续教育                                   |                                                                                                    |
| 会要缴纳情况 会要撤纳                                       |                                                                                                    |
| 选                                                 | ł                                                                                                    |
| 没有数据                                              |                                                                                                    |

网上缴费支持微信扫码、支付宝扫码、和已开通网银的银行卡。

| 银行卡快捷支付 / 元間开機同版<br>可用銀行与限数<br>銀行相   新始入个人银行卡号 | 订单总额:¥ |           | 购买商品:shicpanoPayfee | 订单号:201705240226173YCK2017 | 详情 ~ |
|------------------------------------------------|--------|-----------|---------------------|----------------------------|------|
| (約日本)<br>(約4人)(約日本号)                           | 银行卡快   |           |                     |                            |      |
|                                                | 银行卡    | 海输入个人银行卡号 |                     |                            | 1    |

缴费完毕后回到会费缴纳页面,点击【刷新数据】按钮出现缴费已完成信息。

| 上海      | 市 注册会计师协会公共服务平台<br>(1/48)<br>Elizo117#06月12日 星時- |     |               |  |
|---------|--------------------------------------------------|-----|---------------|--|
| 首页 公文收文 | 个人信息                                             |     |               |  |
|         | 是2017年06月12日 星期一                                 |     |               |  |
|         |                                                  |     |               |  |
|         |                                                  |     |               |  |
|         |                                                  | 我已经 | <b>完成損作</b> ! |  |
|         |                                                  |     | CARDER I P    |  |
|         |                                                  |     | 刷新数据          |  |

如需申请会费收据,点击【本年会费收据申请】按钮,核对信息无误后点击【确定】按钮,根据提示信息的要求,前往现场领取会费收据。

| 首而 公    | 文政文 へん信自                | 1167463억) 역사 67 원이 등 입         |                                                                                                    |                                 |
|---------|-------------------------|--------------------------------|----------------------------------------------------------------------------------------------------|---------------------------------|
|         | , 您好!今天是2017年06月14日 星期三 | ~ X613 - 1 1 1 1 6 2 3 7 3 × 4 |                                                                                                    | 2007/07/2018-110-11698-01-50209 |
| ◎ 本年会费绩 | ◎本年会费收据申请               |                                |                                                                                                    |                                 |
| 会费缴纳情   | 5况                      |                                |                                                                                                    |                                 |
| 选       | 年度↓                     | 用户ID                           | 缴费金额                                                                                                    | 是否完成缴费                          |
| 0       | 2017                    |                                |                                                                                                    | 是                               |
| 道页 上-   | 页 1 下一页 尾页              |                                | www.sncpa.org.cn:0006 工时网风壶小:                                                                                                    |                                 |
|         |                         |                                | 揭示:【如霜个人会赛收烟调于7月31日前至非执业服务部<br>领取,服务器地址,承陵路200号。6月1日后消至访会领<br>取,地址:審获拆路789号30线,领取时间:周一至周五,<br>上午9:00-11:30,下午13:00-16:00。】,最否确认提交申<br>请? |                                 |
|         |                         |                                | 确定取消                                                                                                    |                                 |

#### 五、非执业年检信息

进入上海市注册会计师协会公共服务平台的首页—>点击【个人信息】—> 点击【非执业年检信息】。

(一)新增年检信息

点击【新增】按钮,弹出发送短信提示(如该手机号码不正确,点击【取消】 后在【个人信息维护】中修改),核对手机号码无误后点击【确定发送】按钮,

| ▲ 新聞 | #     |   | 2 打印年检结果 | 图异出Excel |         |           |          |       |   |
|------|-------|---|----------|----------|---------|-----------|----------|-------|---|
| 非执   | 业年检汇总 |   |          |          |         |           |          |       |   |
| 选    | 年度₽   | D | 姓名       | 状态       | 地区      | 工作单位      | 本人意见     | 市注协意见 | ŕ |
|      |       |   |          |          |         | 没有数据      |          |       |   |
| ٠    |       |   |          |          |         |           |          |       |   |
|      |       |   |          | 修告法6     | 后家和土你情  | 据的手机具,15月 | SHOT LED |       |   |
|      |       |   |          | 付仅达      | 加工工作工作中 |           |          |       |   |
|      |       |   |          |          | 🖋 确定发送  | 😢 取消      |          |       |   |
|      |       |   |          |          |         |           |          |       |   |
|      |       |   |          |          |         |           |          |       |   |

输入手机收到的短信中的验证密码,点击【确定】按钮。如在3分钟后没有收到 短信,点击【重新发送密码】。如下图所示:

| 请输入6位 | 立密码:          |
|-------|---------------|
|       |               |
|       |               |
|       | an anti-an-   |
|       | 🎐 娴 定 🛛 🔯 耿)月 |
|       |               |
|       |               |
|       | 🎽 🎐 重新友法密码    |
|       |               |
|       |               |
|       |               |
|       |               |

密码输入正确后,回到【非执业年检信息】界面,再次点击【新增】按钮即 可到非执业年检填报界面,如下图所示:

| 首页 公   | 文收文 个人信息                       | CONTRACTOR CONTRACTOR | Carlos Carlos Carlos |          | STATE OF CHILDREN STATE |        | CARCELAN COMPANY |
|--------|--------------------------------|-----------------------|----------------------|----------|-------------------------|--------|------------------|
|        | . 您好!今天是2017年06月14日 星期         | 明三                    |                      |          |                         |        |                  |
|        |                                |                       |                      |          |                         |        |                  |
|        |                                |                       | 非执业会员年               | ·检信息     |                         |        |                  |
|        |                                |                       | 年度:201               | 7年       |                         |        |                  |
|        |                                |                       | 目 督 存                | □刷新 □返   | B                       |        |                  |
| 个人信息   |                                |                       |                      |          |                         |        |                  |
| 姓名     |                                | 会员证号                  |                      | 性别       |                         | 身份证号码  |                  |
| 会员批准文号 | 21.0.161                       | 全科合格证书/考核批准文号         |                      | 资格取得方式   | 考试                      | 所在地区   | 1                |
| 会员批准日期 | 2000.00.00                     | 全科合格年份                | 2111.                | 人员状态     | 正式                      | 离退休标志  | 在职               |
| 曾用名    |                                | 旧证书编号                 |                      | 出生日期     | 1077.01                 | 民族     | 汉族               |
| 政治面貌   | 群众                             | 邮政编码                  |                      | 通讯地址     |                         | 联系电话   | 1                |
| 电子邮箱   | an in 1999, i                  | 职称等级                  | 100                  | 学历       | 7 <sup>44</sup>         | 学位     | <b>71</b>        |
| 所学专业   | <u> </u>                       | 毕业院校                  |                      | 外语程度     |                         | 户口所在地  | 2000             |
| 工作单位   | (1997) (1997) (1997)           | 单位性质                  | 其他                   | 手机号      | 1                       | 所屬协会   | 上海注册会计师协会        |
| 羊检信息   |                                |                       |                      |          |                         |        |                  |
| 会员申请意见 | 申请通过                           | 学时数                   | 30                   | 是否完成進续教育 | 通过                      | 是否缴纳会费 | 已缴纳              |
| 年检结果   | 清空                             |                       |                      |          |                         |        |                  |
| 注协意见   | □ 申请通过 □ 申请通过<br>□ 申请報援 □ 申请報援 | 注协原因                  |                      | 核定原因     |                         | 年检结论   |                  |
|        | 1 m m m m m 1 m m m m m        |                       |                      |          |                         |        |                  |

确认填报数据无误后,在会员申请意见中点击【申请通过】,然后点击【提 交审核】按钮,提交给注协进行审核,提交后不能修改;【暂存】按钮将会自动 保存数据而不提交;如发现信息有误,可返回【个人信息维护】中修改,修改完毕后返回年检表,点击【刷新】按钮,可显示年检表中更新后的数据;【返回】可以返回到【非执业年检信息】列表。

#### (二) 打印年检通过二维码

查看年检是否已经通过,通过后才可打印二维码。

|     | <b>b</b> # -1 | - 2 00 6 21            | 15 A. A        |                             | * * 1.               | The state | C. C. Sandar | 返回首页 | 退出費 |
|-----|---------------|------------------------|----------------|-----------------------------|----------------------|-----------|--------------|------|-----|
|     | 上海市           | 日田堂村                   | 111 12 星       | 2公共服                        | 分平台                  | 3-4-6     |              |      | 1   |
| 首页  | 公文收文          | 个人信息                   |                | A REAL PROPERTY AND ADDRESS | THE OWNER ADDRESS OF |           |              |      |     |
|     | ) 您好 1 今天是20  | 017年06月12日 星期一         |                |                             |                      |           |              |      |     |
| 》新增 | ) 📓 修改 🗙 🖌    | 影除 ] [] 打印年检结果 ] [] [] | <b>算出Excel</b> |                             |                      |           |              |      |     |
| 非执  | 业年检汇总         |                        |                |                             |                      |           |              | _    | 1   |
| Ł   | 年度∎           | ID                     | 姓名             | 状态                          | 学时状态                 | 会费状态      | 注协意见         | 年检结果 |     |
| •   | 2017          |                        | -110           | 1.1. 111 Martin             | 通过                   | 未缴纳       | 退回           | 不通过  |     |
|     | (E-Q) 💶 (K-   |                        |                |                             |                      |           |              |      |     |
|     |               |                        |                |                             |                      |           |              |      |     |

确认年检结果为通过后,点击【打印年检结果】按钮,页面显示二维码打印 界面,点击【打印】按钮即可打印。打印完毕后,沿虚线剪下二维码贴于证书盖 章位置上。

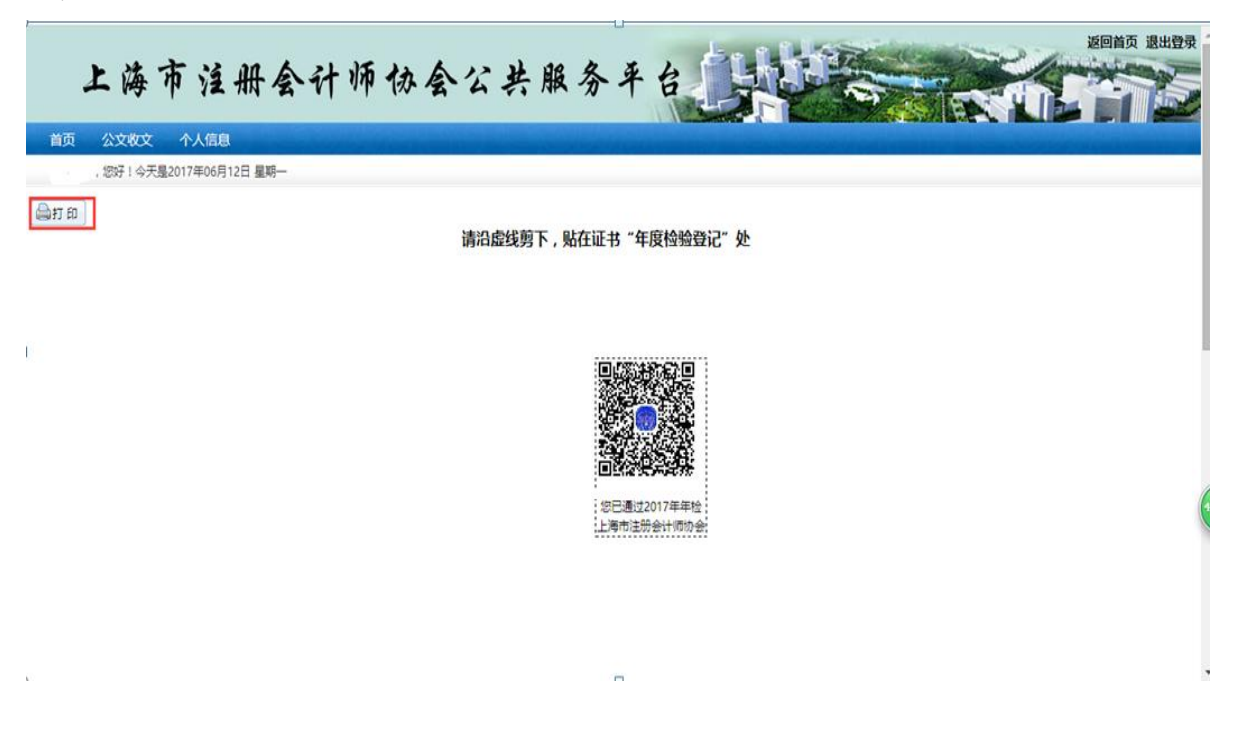